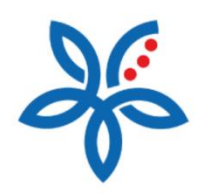

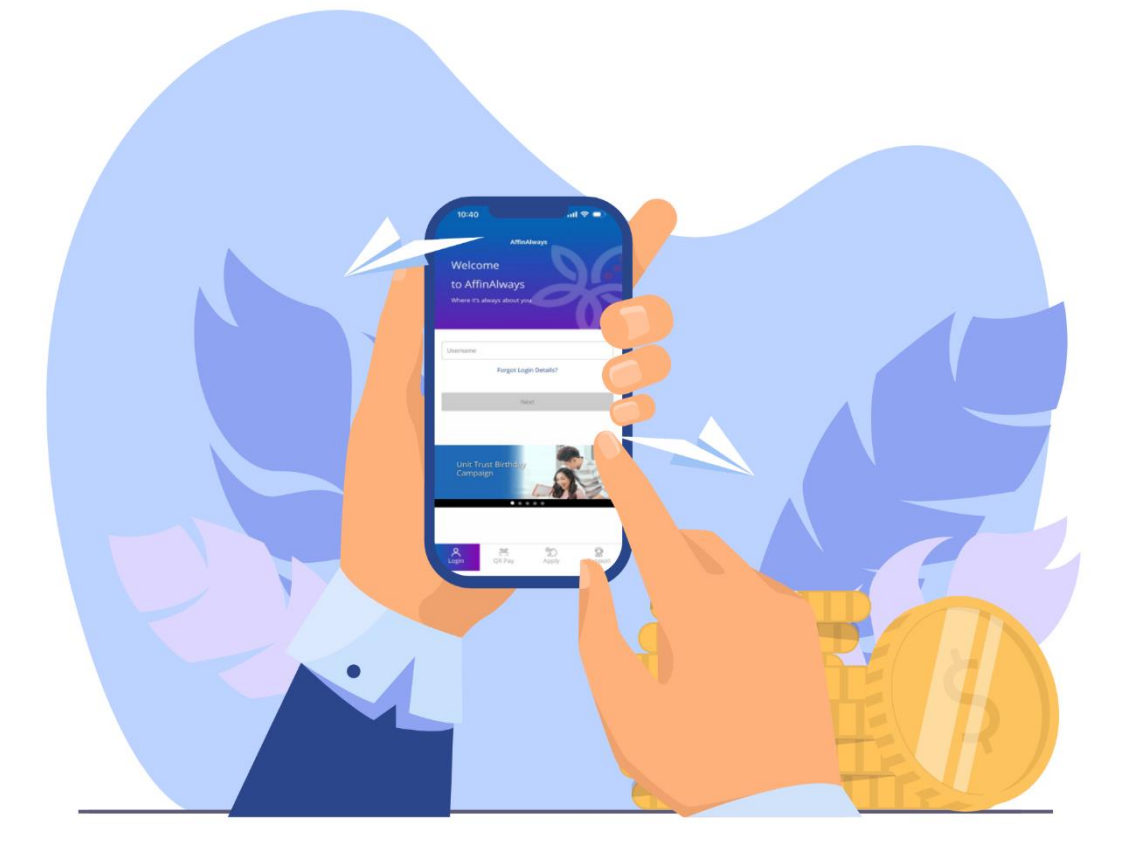

How to transfer funds via DuitNow-Pay to DuitNow ID? Cara memindahkan dana melalui DuitNow-Bayaran kepada ID DuitNow

## How to transfer funds via DuitNow-Pay to DuitNow ID?

Cara memindahkan dana melalui DuitNow-Bayaran kepada ID DuitNow

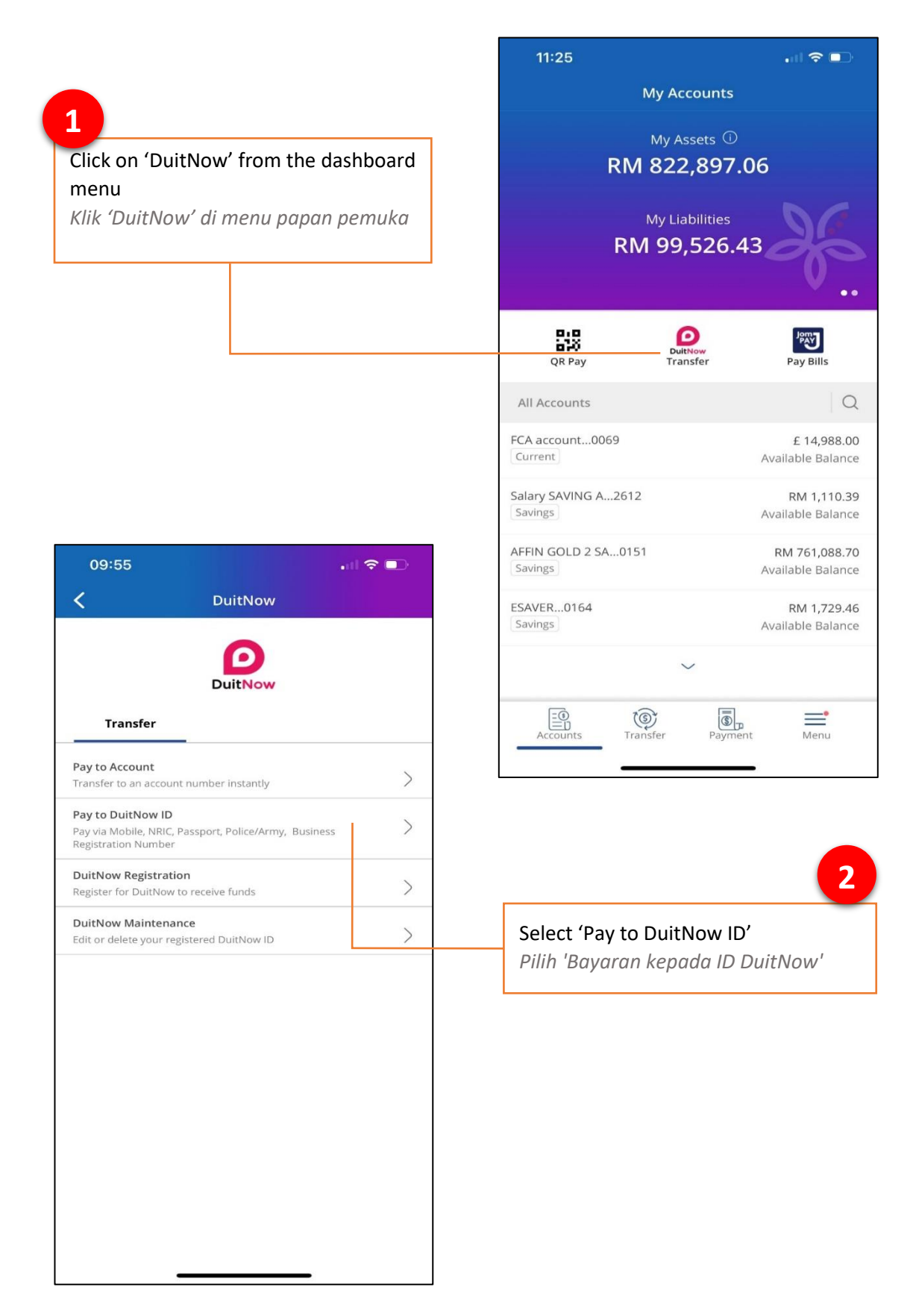

3

## Select a source account you want to transfer money from

Pilih akaun sumber pindahan dana

| 12:20               |                    |                       |                                 |
|---------------------|--------------------|-----------------------|---------------------------------|
| <                   | DuitNow Tr         | ansfer                | Cancel                          |
| Se                  | lect an account to | transfer from         |                                 |
| Savings Accou       | nt                 |                       |                                 |
| PAYROLL S           | 2612               | R <b>N</b><br>Availab | <b>I 1,135.62</b><br>le Balance |
| AFFIN GOL           | .0151              | RM 8<br>Availab       | 41,602.51<br>le Balance         |
| ESAVER01            | 64                 | RN<br>Availab         | <b>/ 2,116.56</b><br>le Balance |
| SA-I GROW.          | 3459               | F<br>Availab          | RM 966.51<br>le Balance         |
|                     |                    |                       |                                 |
| Manage Transactions |                    |                       |                                 |
|                     |                    |                       |                                 |

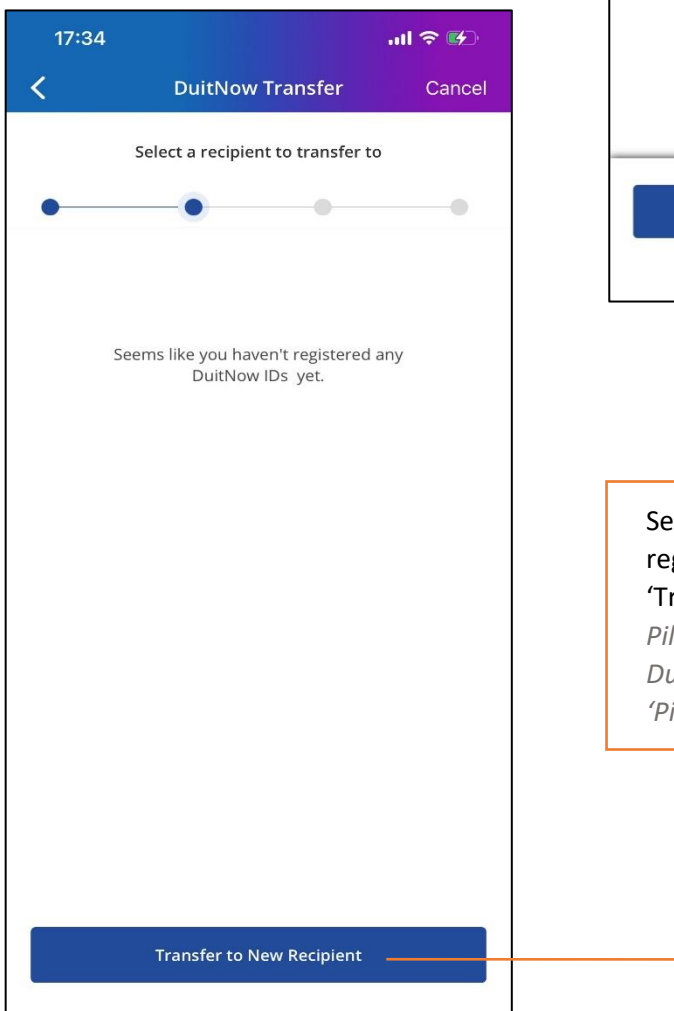

4

Select a recipient from your registered DuitNow ID list or click on 'Transfer to New Recipient'

Pilih penerima daripada senarai ID DuitNow Berdaftar atau klik 'Pindahan kepada Penerima Baharu'

## 5

Select recipient DuitNow ID type Pilih jenis ID DuitNow penerima

| 15:10        |                         | ul 🗢 🗖 |
|--------------|-------------------------|--------|
| <            | DuitNow Transfer        | Cancel |
|              | Enter recipient details |        |
| •            | • •                     | •      |
| + 60136      | 210106                  | (j)    |
|              | Or                      |        |
|              | Choose from Contacts    |        |
| Recipient Re | sidential Status        |        |
| Recipient En | nail (Optional)         |        |
|              |                         |        |
|              |                         |        |
|              |                         |        |
|              | Continue -              |        |
|              |                         |        |
|              |                         |        |

| 15:09                                   |                    |                 |        |
|-----------------------------------------|--------------------|-----------------|--------|
| <                                       | DuitNow            | Transfer        | Cancel |
| 5                                       | Select recipient l | DuitNow ID type |        |
| •                                       | -•                 | •               | •      |
|                                         | Mobile I           | Number          |        |
| Police/Army Number                      |                    |                 |        |
|                                         | NRIC N             | umber           |        |
| Passport Number                         |                    |                 |        |
|                                         | Business Regist    | ration Number   |        |
|                                         |                    |                 |        |
|                                         |                    |                 |        |
|                                         |                    |                 |        |
|                                         |                    |                 |        |
|                                         |                    |                 |        |
|                                         |                    |                 |        |
|                                         |                    |                 |        |
|                                         |                    |                 |        |
|                                         |                    |                 |        |
|                                         | -                  |                 |        |
|                                         |                    |                 |        |
|                                         |                    |                 |        |
|                                         |                    |                 | 6      |
| Enter recipient ID and resident status. |                    |                 |        |
| Masukka                                 | n ID dan st        | atus pemas      | tautin |
| penerint                                | I. KIIK TETU       | SKUII           |        |

| 15:10           | <b>—</b>                   |                               |  |  |  |
|-----------------|----------------------------|-------------------------------|--|--|--|
| <               | DuitNow Transfer           | Cancel                        |  |  |  |
| Enter amount    |                            |                               |  |  |  |
| From            | AF<br>Available Balance: F | FIN GOL0151                   |  |  |  |
| То              | ABD RAI                    | NI UE6 COM CB<br>+60136210106 |  |  |  |
| Amount RM 25.78 |                            |                               |  |  |  |
| Continue        |                            |                               |  |  |  |
|                 |                            |                               |  |  |  |
| 1               | 2                          | 3                             |  |  |  |
| 4               | 5                          | 6                             |  |  |  |
| 7               | 8                          | 9                             |  |  |  |
|                 | 0                          | $\langle X \rangle$           |  |  |  |
|                 |                            | •                             |  |  |  |

Key in transfer amount and click on 'Continue' Masukkan jumlah pindahan dan klik

'Teruskan'

15:10 .ul 🕆 🗔 < **DuitNow Transfer** AFFIN GOL...0151 From Available Balance: RM 712,565.94 ABD RANI UE6 COM CB То > +60136210106 When 29/08/2023 RM 25.78 Amount Service Charge RM 0.00 RM 25.78 Total Amount Recipient Reference 🕠 open p2p test Other Payment Details (Optional) () Note: Money withdrawn from your insured deposit is no longer protected by PIDM. ✓ I agree to DuitNow Terms & Conditions Confirm

Verify all the information and fill in Recipient Reference. Click on 'Confirm' Semak semua maklumat dan masukkan Rujukan Penerima. Klik 'Sahkan'

8

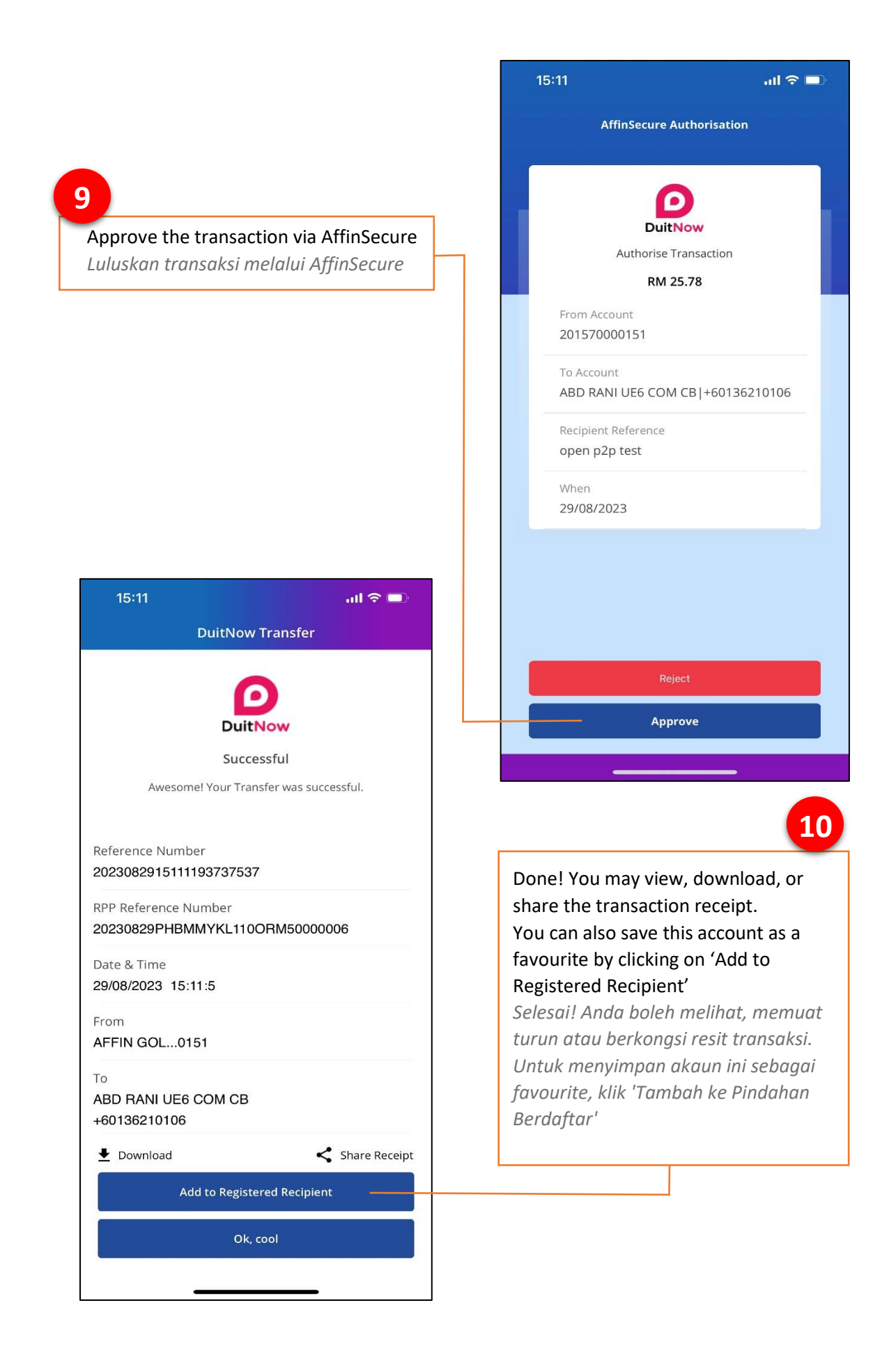

.ul 🕆 🗖 15:41 **DuitNow Transfer** 11 0 **DuitNow** Enter account nickname and click on 'Submit' Successful Masukkan nama panggilan akaun dan klik 'Hantar' × Add to Registered Recipient Rani Submit AFFIN GOL...0151  $\checkmark$ ABD RANI UE6 COM CB Share Receipt 🛃 Download +60136210106 fred +60145207911 12 Your newly added recipient will be listed under Registered Recipient Penerima baharu anda akan disenaraikan di bawah Penerima Berdaftar Add Recipient